# Ohio Living Matrix System Events – Ancillary, Therapy & Physicians

## Section Index

| 1. | Viewing Events | 2 |
|----|----------------|---|
|----|----------------|---|

### Ohio Living Matrix System Events – Ancillary, Therapy & Physicians

#### Events

An Event is to be opened on admission (for the admitting problem), when a resident has an acute or chronic condition that warrants on-going assessment and/or monitoring or is at risk for developing an acute or chronic condition.

#### Viewing Events

1. With a resident already selected, click on the Events selection on the Resident Tab. The screen will list all Open Events. To view closed Events, click on <u>View</u> <u>event history</u> at the bottom of the page. When an Event is Closed, the problem has been resolved and further charting is no longer required.

| <u> </u>            | is, soprile  | DINRCG               |                   | A       |
|---------------------|--------------|----------------------|-------------------|---------|
| Date/Time           | Form         | Short Description    | Creator           | Complet |
| 06/17/2010<br>14:23 | Hypertension | Hypertension 6/17/10 | Belinda R Shaw RN |         |

- 2. Click on the Event Short Description to open the Event Details page.
- 3. To view the responses, click on the View/Update button.

| corporate incorages .              |                                      |           |              |            | and prize |               |
|------------------------------------|--------------------------------------|-----------|--------------|------------|-----------|---------------|
| Event Details                      |                                      |           |              |            |           |               |
| 🗄 🚔 Johns, Sophi                   | DNRCC                                |           |              |            |           |               |
| Event Information                  |                                      |           |              |            |           |               |
| Event Category and<br>Description: | Cardiovascular Events - Hypertension |           | Status:      | Open       |           |               |
| Creator:                           | Belinda R Shaw RN                    | st        | at Priority: | No         | Ţ         | <u>Jpdate</u> |
| When Occurred:                     | 06/17/2010 14:23                     | When      | n Recorded:  | 06/17/2010 | 14:23     |               |
| Description                        | -<br>-                               |           |              |            |           |               |
| Short Description:                 | Hypertension 6/17/10                 |           |              |            | Ţ         | <u>Jpdate</u> |
|                                    | Back Vi                              | ew/Update | Rep          | ort        | Close Eve | ent           |
|                                    |                                      |           |              |            |           |               |
|                                    |                                      |           |              |            | Mark Inv  | alid          |
| Additional Informatio              | n                                    |           |              |            |           |               |
| Additional Info:                   |                                      |           |              |            | Ţ         | Jpdate        |
|                                    |                                      |           |              |            |           |               |
|                                    |                                      |           |              |            |           |               |

🗄 Event

## Ohio Living Matrix System Events – Ancillary, Therapy & Physicians

4. The form will open for viewing.

| orm Type: Event Form Descripti                  | ion: Hypertension                                                     |                                                                |
|-------------------------------------------------|-----------------------------------------------------------------------|----------------------------------------------------------------|
| Johns, Sophic                                   |                                                                       | EA                                                             |
| When Decorrect 84/17/2818 14:23 When            | Recorded: 86/12/2818 14:23                                            |                                                                |
|                                                 | Section 1 💌                                                           |                                                                |
| Section 1                                       |                                                                       |                                                                |
| Initial Progress Note<br>related to this Event: | Resident complained of headache and dizziness while sitting in chair. | Question<br>Desen<br>Shur,<br>Belinde<br>Re<br>Wolk<br>History |
| PHYSICAL ASSESSME                               | NT                                                                    |                                                                |
| Blood Pressure right ann                        | 168/108                                                               | Question<br>Orean<br>Shee,<br>Selecte<br>na<br>Work<br>History |
| Blood pressure left ann                         | 170/110                                                               | Guaration<br>Onmar<br>Officer,<br>Selfo Sa<br>RN               |

5. You also have the option of clicking on the "+" sign next to **Event** below the Additional Information area. The form will open for viewing, scroll to the bottom of the page and click on Back to return to the previous screen.

| Event                                               |                                                                       |
|-----------------------------------------------------|-----------------------------------------------------------------------|
| Section 1                                           |                                                                       |
| Initial Progress Note related to this               | Resident complained of headache and dizziness while sitting in chair. |
| Event:                                              |                                                                       |
| PHYSICAL ASSESSMENT                                 |                                                                       |
| Blood Pressure right arm                            | 168/108                                                               |
| Blood pressure left arm                             | 170/110                                                               |
| Orthostatic blood pressure - sitting to<br>standing |                                                                       |

6. The Work History is tracked on the side of the form. Click on Work History to view it.

| orm Type: Event     | Form Description: Hypertension                                                                         |                                                                              | Clo                                                              |
|---------------------|----------------------------------------------------------------------------------------------------|------------------------------------------------------------------------------|------------------------------------------------------------------|
| ohns, Sophie        | : High Blood Pressure                                                                                  |                                                                              |                                                                  |
| When Occurred: 05/1 | 7/2010 14:23 When Recorded: 06/17/2010 14:23                                                           |                                                                              |                                                                  |
|                     | Attps://oprs.achievematrix.com/patient/ormHistory.do?&pati                                             | entformId=11219h eventId=220316h questi - Micro 📰 🗙                          |                                                                  |
|                     | https://oprs.actievematrix.com/patientFormHistory.do?8patientFormEd=                                   | 112198eventId=2203168questionUid=91DCD804-2DF4-4471-8 💌 🔒                    |                                                                  |
| Section             | Johns, Sophie<br>Description: Hypertension Ty<br>When Occurred: 06/17/2010 14:23 When Recorded: 06/17/ | per Event<br>/2010 14/23                                                     |                                                                  |
| beecton             |                                                                                                    |                                                                              |                                                                  |
| related to this E   | Date/Time 2 User Description                                                                           | Section Changes State                                                        | Quests                                                           |
|                     |                                                                                                    |                                                                              | Belind                                                           |
|                     | 06/17/2010 Shaw RN, Balinda R Edited Event Sec                                                         | Q: Initial Progress Note related to this Event:<br>Frem:                     | KN                                                               |
|                     | 14:26                                                                                                  | Tex Resident complained of headache and dissiness<br>while sitting in chair. | Histor                                                           |
|                     |                                                                                                    | Close                                                                        | 1.0400                                                           |
| PHYSICAL            |                                                                                                    |                                                                              | -                                                                |
| Blood Pressure r    |                                                                                                    |                                                                              | Quests<br>Ormer<br>Share<br>Belind<br>RN<br><u>Wor</u><br>Histor |
| Blood pressure I    |                                                                                                    |                                                                              | Questi<br>Ormer<br>Shav.<br>Belind<br>RN                         |
|                     |                                                                                                    | -1                                                                           | Work<br>Histor                                                   |
| Orthostatic bloo    | -d                                                                                                    |                                                                              | Questin                                                          |
| stant o stant       | Done                                                                                                   | 🚺 🚺 Internet 👘 100% • 🏑                                                      | [None                                                            |
| 1                   |                                                                                                    |                                                                              | Work                                                             |

7. Scrolling to the end of the Event brings you to views of Vitals, Orders and Progress Notes. Any Vitals, Orders and Progress Notes related to the Event should be attached to it (see the Sections describing these functions in more detail). Adding Vitals, Progress Notes and Orders onto the Event automatically attaches them to the Event. Detailed vital information can be viewed by clicking on <u>View</u> next to the item. Vitals, Progress Notes and

### Ohio Living Matrix System

### Events – Ancillary, Therapy & Physicians

Orders may also be Removed from the Event by clicking on the Remove link. This will only remove them from being attached to the Event.

| •         | <b></b>       | 🖤 mau           | IX 0.3 | 5.2 Resident: Johns, Sophie                                                                                                    |                                     |           |                   |                      |          |          |             |                |
|-----------|---------------|-----------------|--------|----------------------------------------------------------------------------------------------------|-------------------------------------|-----------|-------------------|----------------------|----------|----------|-------------|----------------|
|           |               |                 |        |                                                                                                    |                                     |           |                   |                      |          |          |             |                |
| Vit       | als F         | or This         | Eve    | ent                                                                                                    |                                     |           |                   | Add Vitals           |          | Ass      | ociate      | Vitals         |
| 8         | Dat           | e/Time          |        | ¥ital                                                                                                    |                                     |           | Take              | en By                | <b>D</b> | <b>E</b> | ¥iew        | Remove         |
| ŧ         | 06/1<br>14:0  | 7/2010<br>5     | Tem    | perature: 99.0 °F                                                                                                    |                                     | Beli      | nda R Shav        | v RN                 |          | E        | View        | <u>Remove</u>  |
| +         | 06/1<br>14:0  | 7/2010<br>5     | Puls   | e: 84 per minute                                                                                                    |                                     | Beli      | nda R Shav        | N RN                 |          |          | View        | <u>Reprive</u> |
| Ŧ         | 06/1<br>14:0  | 7/2010<br>5     | Resp   | <b>pirations:</b> 22 per minute                                                                                                    |                                     | Beli      | nda R Shav        | v RN                 |          | E        | View        | Remove         |
| ±         | 06/1<br>14:0  | 7/2010<br>5     | Bloo   | d Pressure: 168 / 108 mmHg                                                                                                    |                                     | Beli      | nda R Shav        | v RN                 |          |          | View        | <u>Remove</u>  |
|           |               |                 |        |                                                                                                    |                                     |           |                   |                      |          |          |             |                |
| Val<br>   | ues in        | RED ind         | icate  | 'Out of Range' (*) indicates                                                                                                    | the vital has bee                   | en edited |                   |                      |          |          |             |                |
| Or        | ders          | For Th          | is Fi  | vent                                                                                                    |                                     |           |                   | Add Orde             | r        | Asso     | riate       | Orders         |
|           |               | -               |        |                                                                                                    | Start                               | End       |                   |                      |          |          | nell        |                |
| ¥e        | тту           | Тур             | e      | Description                                                                                                    | Date                                | Date      |                   | low Sheet            |          | signed   | DC.q        | Kemove         |
|           |               | Prescrij        | ption  | Accuretic<br>(hydrochlorothiazide-<br>quinapril)<br>tablet; 12.5 mq-20 mq; amt;<br>1:oral<br>Special Instructions: Hold for<br>systolic less than 100<br>BID - Twice a Day<br>09100, 17:00 | 06/17/2010<br><u>r</u>              | Open End  | led M             | edications           | E        | ×        |             | <u>Remove</u>  |
| Pr        | ogre          | ss Not          | es F   | or This Event                                                                                                    |                                     |           |                   | Add Note             |          | Asso     | ciate I     | Notes          |
| Da        | ate/Tir       | ne              |        | Progress Not                                                                                                    | e                                   |           | Discipline        | Created By           | , 🛅      |          | ¥iew        | Remove         |
| 06,<br>18 | /17/20<br>:00 | 010 [Red<br>Res | ident  | d as Late Entry on 06/18/2010 08<br>thas no further complaint of he                                                                                                    | 8 <i>:10]</i><br>adache at this tir | ne.       | Licensed<br>Nurse | Belinda R<br>Shaw RN |          | E        | <u>View</u> | <u>Remove</u>  |
| * pr      | ogress        | s note ha       | s bee  | en edited                                                                                                    |                                     |           |                   |                      |          |          |             |                |
| one       |               |                 |        |                                                                                                    |                                     |           |                   |                      |          |          |             |                |